## 

# CINENA

MOSTRA DE CINEMA MARISTA SANT'ANA 1º EDIÇÃO

## 

# COMO SURGIU?

A BIBLIOTECA DO COLÉGIO MARISTA SANT'ANA, CONSIDERA A IMPORTÂNCIA DE PROJETOS/ATIVIDADES QUE POSSIBILITEM O ENVOLVIMENTO DOS ESTUDANTES EM DIFERENTES SEGMENTOS ARTÍSTICOS COM A LEITURA E A LITERATURA. NO ANO DE 2022, NOTOU-SE A NECESSIDADE DE ATIVIDADES QUE DESENVOLVAM A COMUNICAÇÃO/ DESINIBIÇÃO DOS ESTUDANTES, OBSERVAÇÃO QUE MOTIVOU A CRIAÇÃO DO PROJETO "BIBLIOTECA EM CENA", QUE POSSUI DIVERSAS VERTENTES, ENVOLVENDO TEATRO, CINEMA E LITERATURA. ESTA IDEIA FOI ESTENDIDA AOS PROFESSORES, PARA QUE FIZESSE SENTIDO COM OUTRAS ÁREAS. NASCE A PRIMEIRA MOSTRA DE CINEMA MARISTA SANT'ANA- CineMA.

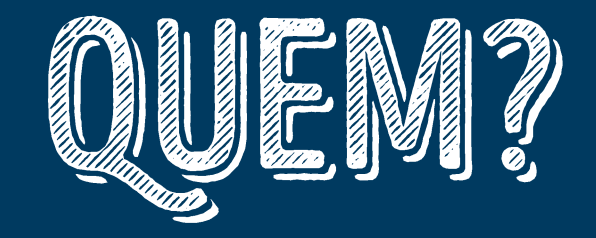

- ESTUDANTES DO 5º ANO DO ENSINO FUNDAMENTAL I (CONVIDADOS);
- ESTUDANTES DO 6º AO 9º ANO;
- ESTUDANTES DO ENSINO MÉDIO.

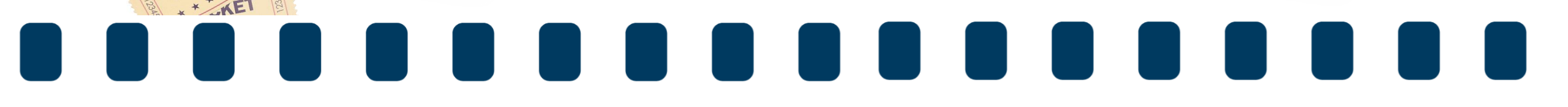

# CATEGORIAS:

- DOCUMENTÁRIO 7 a 15 MINUTOS DE DURAÇÃO, INCLUINDO OS CRÉDITOS;
- FICÇÃO 10 MINUTOS DE DURAÇÃO, INCLUINDO OS CRÉDITOS;
- PROPAGANDA EDUCATIVA 1MINUTO E 30 SEGUNDOS, INCLUINDO OS CRÉDITOS
- CURTA 5 MINUTOS DE DURAÇÃO, INCLUINDO OS CRÉDITOS.

# CRITÉRIOS DE SELEÇÃO PARA A MOSTRA:

- CRIATIVIDADE
- ROTEIRO
- FOTOGRAFIA
- ATUAÇÃO
- MENSAGEM EDUCATIVA
- QUALIDADE TÉCNICA (CAPTAÇÃO DE IMAGEM E EDIÇÃO)
- ABERTURA E FINALIZAÇÃO:
- Abertura padrão (Será disponibilizada para download no site do colégio);
- NOME DO FILME. Baseado em (áreas contempladas), produzido por (nome do grupo);
- Créditos Finais (Nome dos participantes e funções);

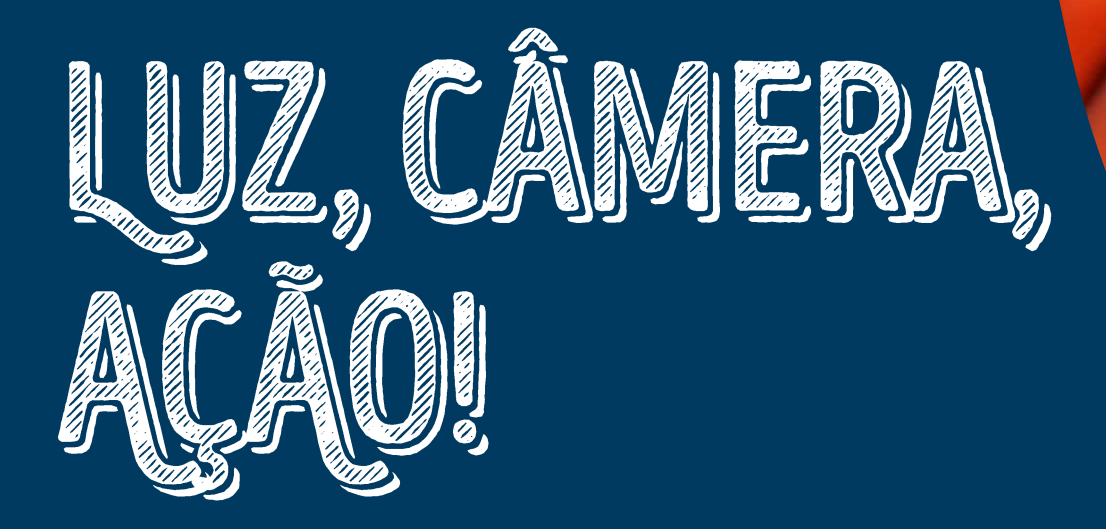

Passo a passo básico para produzir bem.

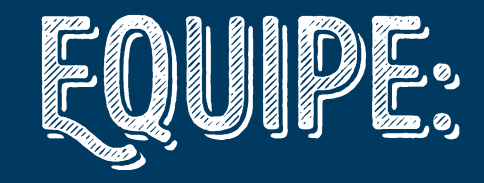

No link abaixo, você vai encontrar as profissões que compõe uma equipe para a produção de audiovisual.

Cabe ao grupo entrar em consenso e decidir qual função cada um irá assumir. Lembre-se: todas as funções são importantes para que o trabalho aconteça!

https://www.olivetreefilmes.com.br/blog/quais-as-funcoes-dos-diferentesprofissionais-em-um-set-de-cinema/

## 

## REGRADOS 3 SEGUNDOS:

Esta dica é para quem vai atuar, dirigir e operar a câmera. A cena só inicia quando o diretor falar "Ação!", aguarde 3 segundos para iniciar sua fala ou ação, esses 3 segundos ajudam na hora da edição do vídeo.

Assim como a cena só inicia ao comando do diretor, na finalização da cena teremos a palavra "corta!", concluindo a atuação e a gravação. É aconselhável que o diretor aguarde de 2 a 3 segundos antes de finalizar (corta).

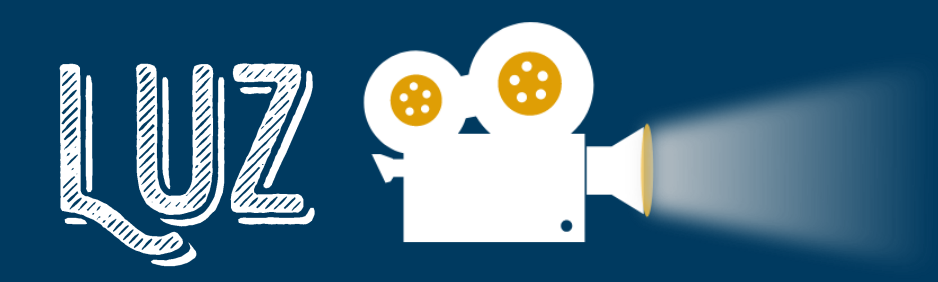

Neste site <u>https://www.olivetreefilmes.com.br/blog/tecnicas-de-iluminacao-utilizadas-no-cinema/</u>, você vai encontrar ótimas dicas/técnicas de iluminação para a gravação das cenas.

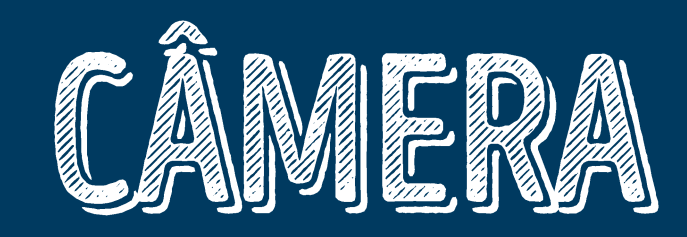

- Os tipos de enquadramentos são os que complementam o sentido da cena e mantém uma dinâmica durante o filme. É necessário fazer uma análise do próprio roteiro e realizar um roteiro de enquadramentos para facilitar o trabalho do operador de câmera. Neste site <u>https://www.primeirofilme.com.br/site/o-</u> <u>livro/enquadramentos-planos-e-angulos/</u>, você vai encontrar algumas dicas de enquadramento.
- OBS: definam a proposta da produção, se vai haver <u>4º</u> parede ou não.

## ALGUMAS DICAS PARA AJUDÁ-LO A OBTER OS MELHORES RESULTADOS

- 1. Certifique-se de que o local seja bem iluminado e tenha um fundo que não distraia.
- 2. Segure o celular com firmeza: Segure o celular com firmeza para evitar tremores e certifique-se de que a lente esteja limpa.
- 3. Use o modo horizontal: Quando você gravar um vídeo, certifique-se de que o celular esteja na posição horizontal. Isso dará ao seu vídeo uma aparência mais profissional e permitirá que você capture mais da cena.

4. Ajuste a exposição: Verifique se a exposição está configurada corretamente antes de começar a gravar. Se a cena estiver muito clara ou escura, ajuste as configurações de exposição do seu celular.

5. É importante ao começar a gravar, deixar um espaço de tempo no início e no final da gravação para cortes (edição).

6. Fique atento ao tempo: Verifique se o tempo de gravação não é muito longo. Se precisar gravar um vídeo mais longo, divida-o em segmentos menores para que seja mais fácil de assistir.

7. Lembre-se de praticar bastante e experimentar diferentes configurações antes de gravar um vídeo importante. Com o tempo e a prática, tudo fica mais fácil.

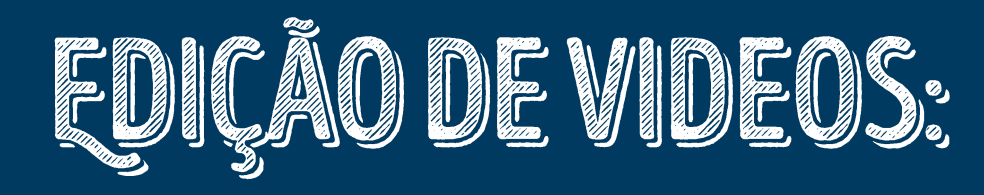

0

Login

🔀 CapCut Modelo 🔤 Ferramentas 🗸 Criar 🗸 Baixar 🗸

## Editor de vídeo completo e gratuito para todos criarem qualquer coisa de qualquer lugar

Edição flexível, ferramentas de lA mágicas, colaboração em equipe e ativos. Crie vídeos como nunca antes.

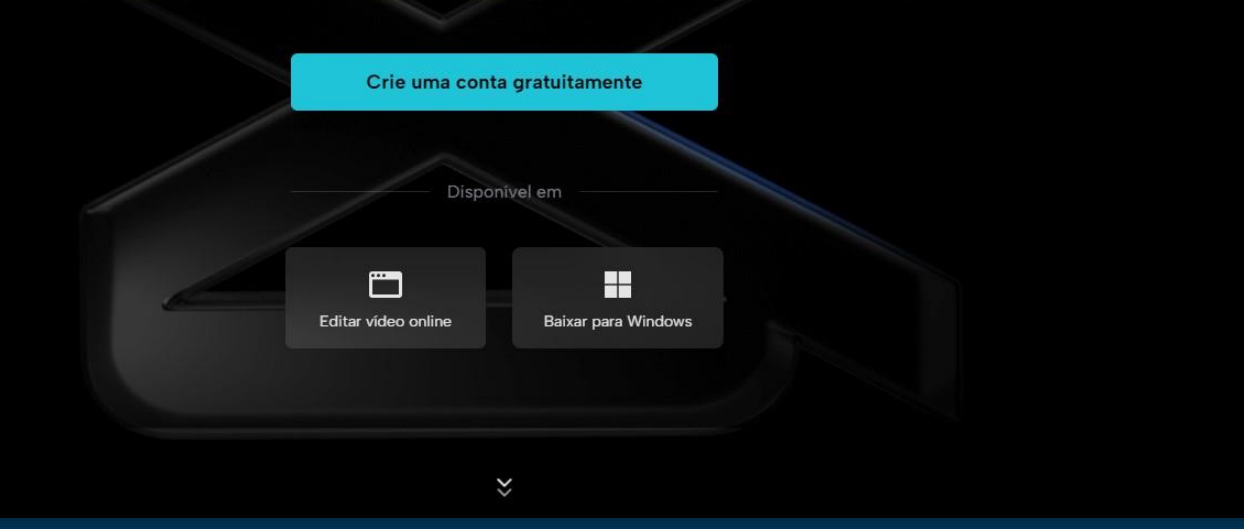

O CapCut é um software de edição de vídeo bastante simples e intuitivo para quem está começando a editar vídeos. Aqui está um tutorial passo a passo para orientar um estudante a editar um vídeo pela primeira vez no CapCut :

 Abra o CapCut : Abra o software CapCut no seu computador. Na tela inicial, clique em "New Project" para criar um novo projeto.

2. Importe o vídeo: Para importar o vídeo que deseja editar, clique em "Import Media" e selecione o arquivo de vídeo que deseja usar.

3. Adicione o vídeo na timeline: Arraste e solte o vídeo da seção de "Media" para a timeline na parte inferior da tela.

4. Corte o vídeo: Para cortar o vídeo, posicione o cursor na parte do vídeo que deseja cortar e clique no botão "Split" na barra de ferramentas. Isso dividirá o vídeo em duas partes. Selecione a parte que deseja remover e pressione a tecla "Delete" do teclado.

5. Adicione transições: Para adicionar uma transição entre as duas partes do vídeo que acabou de cortar, clique em "Transitions" na barra de ferramentas e selecione a transição que deseja usar. Arraste a transição para a linha do tempo e solte-a entre as duas partes do vídeo.

6. Ajuste a duração das transições: Para ajustar a duração da transição, clique nela na timeline e arraste as extremidades para aumentar ou diminuir a duração.

7. Adicione títulos: Para adicionar títulos ao seu vídeo, clique em "Titles" na barra de ferramentas e selecione o tipo de título que deseja usar. Arraste e solte o título na timeline na posição em que deseja que apareça no vídeo.

8. Adicione música ou efeitos sonoros: Para adicionar música ou efeitos sonoros ao seu vídeo, clique em "Audio" na barra de ferramentas e selecione o arquivo de áudio que deseja usar. Arraste e solte o arquivo na linha do tempo na posição em que deseja que apareça no vídeo.

9. Exporte o vídeo: Depois de concluir a edição do vídeo, clique em "Export" na barra de ferramentas e selecione o formato de arquivo de saída desejado. Escolha o local para salvar o arquivo e clique em "Export" para salvar o vídeo editado.

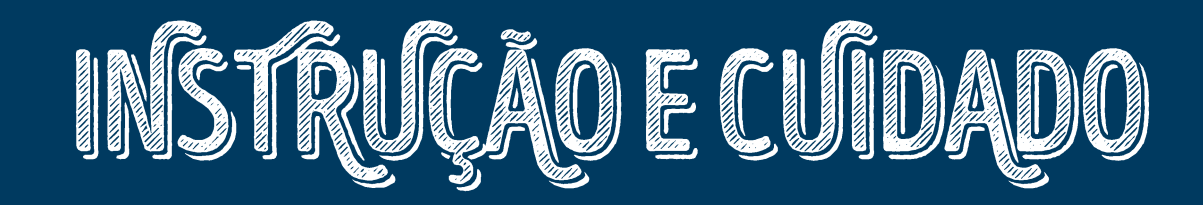

- ESTE ARQUIVO, O PADRÃO DE ABERTURA E FINALIZAÇÃO, ESTARÃO DISPONÍVEIS NO SITE DO COLÉGIO;
  - Os grupos que quiserem enviar erros de gravação (1 vídeo que não entre para o filme) para construirmos o teaser da Mostra, enviar para o e-mail da biblioteca: biblio.santana@maristas.org.br;
  - ATENÇÃO!
  - Esta é uma atividade interna, qualquer tipo de publicação deverá ser realizada apenas pelas redes sociais oficiais do Colégio.

#